# emSzmal 3: Eksport historii operacji / wyciągów via HTTP(s) (plugin dostępny w wersji eCommerce)

### Zastosowanie

Rozszerzenie to pozwala na łatwą integrację z dowolną aplikacją internetową w zakresie procesu wprowadzania informacji o przelewach na podstawie pobranej historii operacji bankowych.

# Jak to działa?

Zasada działania pluginu jest prosta.

Informacje o nowych operacjach na rachunku bankowym trafiają do pluginu. Każda z transakcji przekazywana jest za pośrednictwem protokołu HTTP(s) do zewnętrznego systemu.

# Zasada działania krok po kroku

1. Zasilenie pluginu w dane o operacjach bankowych (w sposób automatyczny lub ręczny – z udziałem użytkownika):

#### a) Import automatyczny z bankowości internetowej

Zaczekaj na samoczynne uruchomienie monitora rachunków lub przyśpiesz jego wywołanie, klikając na przycisk "Aktualizuj saldo na rachunku" w oknie "Moje rachunku". Pamiętaj o znaczeniu opcji "Monitoruj wybrany rachunek bankowy " oraz "Automatycznie

pobieraj historię operacji" w ustawieniach rachunku.

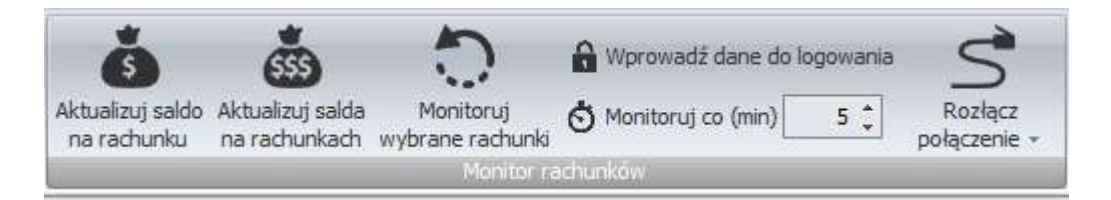

### b) Import ręczny z bankowości internetowej

Wywołaj okno importu operacji za pomocą opcji menu "Pobierz operacje z... "/ "serwisu transakcyjnego". Zaczekaj na pobranie nowych operacji.

Pamiętaj o zaznaczeniu opcji "Generuj notyfikacje dla pluginów" w prawym dolnym rogu okna przed rozpoczęciem operacji importu.

### c) Import ręczny z pliku CSV/XML/MT940

Przejdź na zakładkę "Operacje na rachunkach", a następnie zaczytaj wyciąg bankowy z pliku, wybierając opcję "Importuj operacje z... "/" z pliku CSV/XML/MT940".

Również w tym przypadku pamiętaj o zaznaczeniu opcji "Generuj notyfikacje dla pluginów" w prawym dolnym rogu okna przed rozpoczęciem operacji importu.

#### d) Import ręczny na podstawie historii operacji

Odfiltruj i zaznacz wszystkie interesujące Cię operacje w oknie "Operacje na rachunkach", a następnie wyślij je do pluginu za pomocą polecenia "Przekaż wybrane operacje do pluginu...".

Możesz użyć tej opcji do przetestowania działania pluginu na fikcyjnym rachunku.

- 2. Pominięcie operacji, które nie spełniają kryteriów ustawionych w pluginie.
- 3. Skonwertowanie operacji do formatu JSON lub XML.
- 4. Wykonanie zapytania POST pod podany w konfiguracji adres URL z treścią danej operacji, w wybranym formacie danych.

# Konfiguracja pluginu

Uwaga: Do dalszej konfiguracji pluginu należy przystąpić dopiero po pobraniu archiwalnych operacji bankowych z właściwego rachunku.

Jeśli chcesz, możesz najpierw przetestować działanie pluginu na fikcyjnym rachunku (niepowiązanym z żadnym bankiem). Każda ręcznie dodana transakcja będzie również trafiała do pluginu jeśli zaznaczysz opcję "Generuj notyfikację dla pluginów".

- 1. Uruchom aplikację emSzmal 3.
- 2. Zaznacz rachunek, dla którego chcesz uruchomić plugin.
- Naciśnij przycisk <Konfiguracja pluginów> widoczny w głównym menu aplikacji, na zakładce "Moje rachunki".

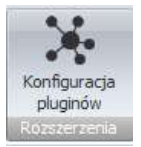

4. Wybierz pozycję "Eksport operacji via HTTP(s)" z listy dostępnych rozszerzeń.

| Dostpore plugny<br>Autossiegowanie zamóweń w SotaShop<br>Autossiegowanie zamóweń w WooCommierce<br>Automatyczne drukowanie operacj<br>Bisport operacj do bazy MySQI.<br>Bisport operacj do bazy MySQI.<br>Bisport operacj do bilu XML<br>Bisport operacj do bilu XML<br>Bisport wyciągów do ENP Optime<br>Bisport wyciągów do ENP Optime<br>Bisport wyciągów do Insert (Su/Re/ISA/ST) GT homebanking<br>Bisport wyciągów do Insert (Su/Re/ISA/ST) nexo<br>Bisport wyciągów do Insert (Su/Re/ISA/ST) nexo<br>Bisport wyciągów do VF-Fat2<br>Bisport wyciągów do VF-Fat2<br>Bisport wyciągów do VF-Fat2 |  | Pugny skongurowane da wytranego rechunku<br>Eksport operacji via HTTP(s)                                                      |
|----------------------------------------------------------------------------------------------------|--|----------------------------------------------------------------------------------------------------|
|                                                                                                    |  | (₹) Plugin gest włączony (aktywny)<br>☐] Ignoruj importy automatyczne (importy "w tle")<br>Konfigung plugin<br>Połast okraniu |

- 5. Naciśnij przycisk >>, aby aktywować plugin "Eksport operacji via HTTP(s)" i wyświetlić okno konfiguracji tego dodatku.
- 6. Dokonaj szczegółowej konfiguracji rozszerzenia wg. opisu poniżej.

**Uwaga**: poszczególne kroki należy powtórzyć dla każdego z rachunków, na których chcemy uruchomić automatyczny eksport operacji.

### Konfiguracja połączenia z zewnętrzną aplikacją internetową

| Eksport operacji via HTTP                                                           | )(s) - wersja 2.3                     | ×  |  |  |
|-------------------------------------------------------------------------------------|---------------------------------------|----|--|--|
| Adres URL https://emszmal.pl/services/api.php?accountNumber={accountNumber}&account |                                       |    |  |  |
| Klucz API (opcjonalnie)                                                             |                                       |    |  |  |
| Uwierzytelnianie Basic Auth (opcjonalnie)                                           |                                       |    |  |  |
| Login                                                                               |                                       |    |  |  |
| Hasło                                                                               |                                       |    |  |  |
|                                                                                     |                                       |    |  |  |
| Format przesyłanych danych ison 🗸                                                   |                                       |    |  |  |
| Dodatkowe pola danych TransactionPartnerAddressVirtual                              |                                       |    |  |  |
| Eksportuj przelewy przychodzące                                                     |                                       |    |  |  |
| ☑ Eksportuj przelewy wychodzące                                                     |                                       |    |  |  |
| Ustaw podany status po ekspor                                                       | cie operacji Zapisana w zew. systemie |    |  |  |
| Ustaw podaną grupę po eksporcie operacji                                            |                                       |    |  |  |
|                                                                                     |                                       |    |  |  |
| Ustaw status, grupę, notatkę nadaną przez system zewnętrzny po eksporcie operacji   |                                       |    |  |  |
|                                                                                     |                                       | ОК |  |  |

- 1. W okienku konfiguracji w polu <Adres URL> podaj link do skryptu odbierającego dane.
- 2. W polu <Klucz API> wpisz ustalony przez siebie tajny klucz wymiany danych (opcjonalnie).
- 3. Jeśli serwer HTTP wymaga uwierzytelnienia "Basic Authorization", podaj login i hasło dostępowe do zasobu odbierającego dane.
- 4. Wybierz format eksportu danych (JSON lub XML).

### Przykładowy skrypt odbierający dane w języku PHP

<?php \$postdata = file\_get\_contents("php://input"); //echo(\$postdata); ?>

### Aktualizacja operacji po eksporcie na serwer

Aby zaktualizować status, grupę lub treść notatki operacji po eksporcie, skrypt odbierający powinien zwrócić obiekt JSON o strukturze jak poniżej:

```
{
"TransactionGroupName":"Grupa",
"TransactionStatusName":"Status",
"TransactionNote":"Notatka"
}
lub treść XML jak poniżej:
```

<Transaction> <TransactionGroupName>Grupa</TransactionGroupName> <TransactionStatusName>Status</TransactionStatusName> <TransactionNote>Notatka</TransactionNote> </ Transaction >

# Podgląd działania rozszerzenia

Plugin nie posiada podglądu.

# Ograniczenia i uwagi

Klucz API przekazywany jest w nagłówku zapytania POST o nazwie X-HTTP-APIKEY. Należy zweryfikować poprawność klucza przekazywanego w zapytaniu przed wprowadzeniem danych do zewnętrznego systemu.

W parametrach zapytania można przekazać dodatkowe dane o rachunku:

{accountName} - nazwę rachunku bankowego
{accountNumber} - numer rachunku bankowego
{accountCurrency} - walutę rachunku bankowego
{accountBalance} - saldo rachunku bankowego
{accountAvailableFunds} - dostępne środki na rachunku bankowych

Przykład:

https://emszmal.pl/services/api.php?accountNumber={accountNumber}&accountCurrency={account Currency}&accountName={accountName}

emSzmal 3: http://www.emszmal.pl/

emSzmal 3 na Facebooku:

http://fb.me/emSzmal

Aktualizacja dokumentu: 2023-10-20